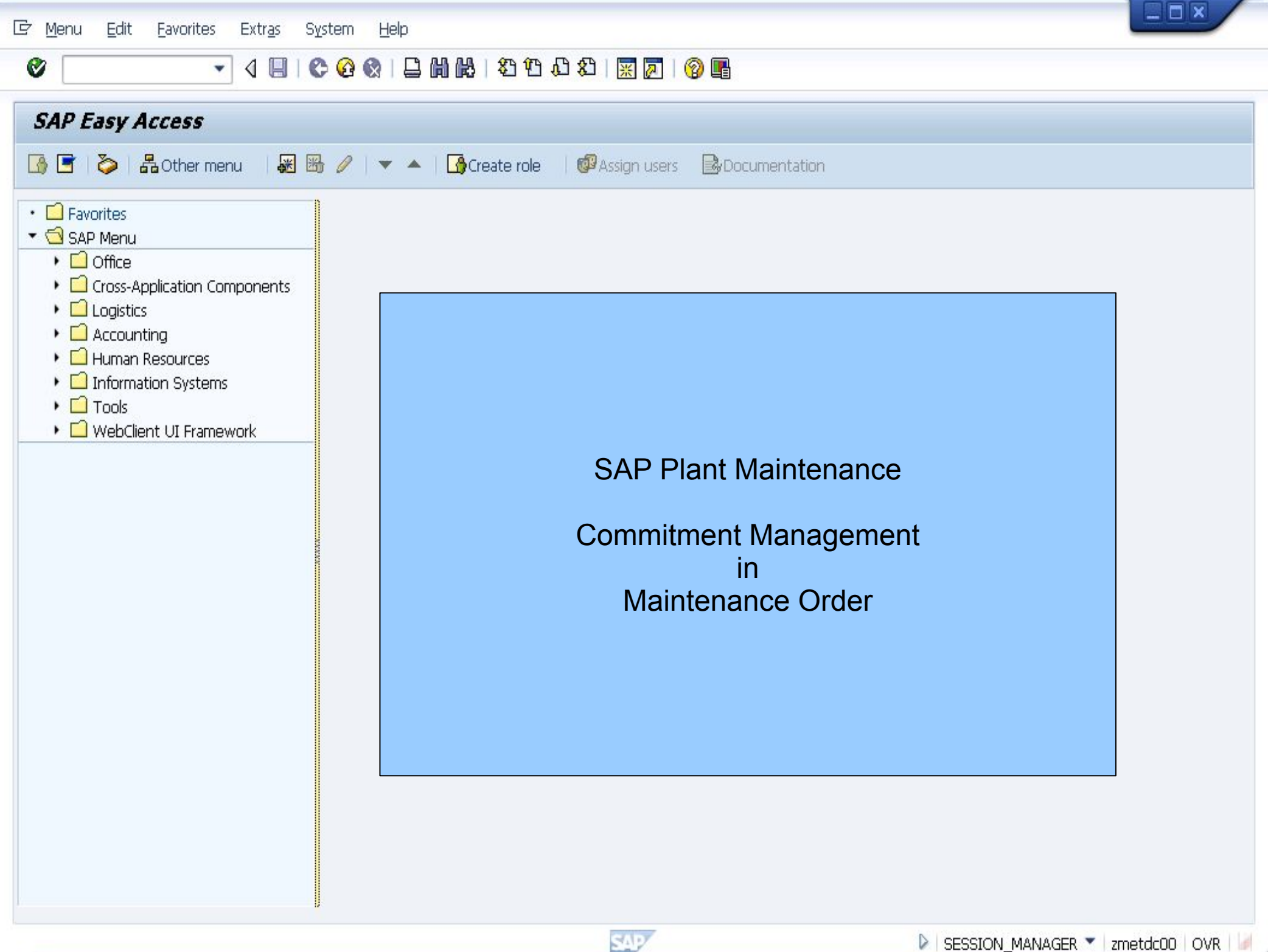

💷 🖬 🗙

\*

**f** 

4-

|                                                                                                    |                                                                             | Ø #                                                                                                    |                                                       |                                         |
|----------------------------------------------------------------------------------------------------|-----------------------------------------------------------------------------|----------------------------------------------------------------------------------------------------|-------------------------------------------------------|-----------------------------------------|
|                                                                                                    |                                                                             |                                                                                                    |                                                       |                                         |
| 😵 🍋 🛅   Existing BC Sets 🖓 BC Sets for Activity 🖓 Activated BC S                                                                                                    | ets for Activity                                                            | Release Notes Change                                                                                                    | Log Where Else Used                                   |                                         |
| Structure                                                                                                    | Ch 16-                                                                      |                                                                                                    | o                                                     |                                         |
| <ul> <li>Strategic Enterprise Management/Business Analytics</li> <li>Controlling</li> <li>Investment Management</li> <li>Enterprise Controlling</li> <li>Real Estate</li> <li>Flexible Real Estate Management (RE-FX)</li> <li>Logistics - General</li> <li>Environment, Health &amp; Safety</li> <li>Product and REACH Compliance</li> <li>Sales and Distribution</li> <li>Sales and Distribution</li> <li>Materials Management</li> <li>Logistics Execution</li> <li>Quality Management</li> <li>Plant Maintenance and Customer Service</li> </ul> | 6 Order Type<br>AD01<br>AD02<br>AD03<br>FP01<br>FP02<br>NLM2<br>PAM<br>PM01 | tries In E In Iteration Order<br>Modification Order<br>Regular Maintenance Service Order (with Re<br>Service Order (with Re<br>NLM Maintenance Order<br>Pool Asset Managemen<br>Maintenance Order | Setup of Co<br>Managemer<br>Type Plant I<br>Parameter | ommitment<br>nt in PM Ord<br>ndependent |
| <ul> <li>Master Data in Plant Maintenance and Customer Service</li> <li>Maintenance Plans, Work Centers, Task Lists and PRTs</li> </ul>                                                                                                    | PM02<br>PM03                                                                | Regular Maintenance O<br>Preventive Maintenance                                                                                                    | rder<br>e                                             |                                         |
| <ul> <li>Maintenance and Service Processing</li> </ul>                                                                                                    | PM04                                                                        | Refurbishment Order                                                                                                    |                                                       |                                         |
| <ul> <li>Isa Basic Settings</li> <li>Maintenance and Convice Netifications</li> </ul>                                                                                                    | PMOS                                                                        | Order (Incl. Notification                                                                                                    | 1)                                                    | _                                       |
| <ul> <li>IG8 Maintenance and Service Notifications</li> <li>Maintenance and Service Orders</li> </ul>                                                                                                    | PM06                                                                        | Calibration Order                                                                                                    |                                                       | _                                       |
| Stock Determination in PM/CS Orders                                                                                                    | PM07                                                                        | Investment Order                                                                                                    |                                                       |                                         |
| <ul> <li>Functions and Settings for Order Types</li> </ul>                                                                                                    | PMO8                                                                        |                                                                                                    |                                                       | *                                       |
| Configure Order Types                                                                                                    | PM09                                                                        | Maintenance Order w.                                                                                                    | Component Planning                                    | · ·                                     |
| <ul> <li></li></ul>                                                                                                    | Order Types<br>ch Order Type<br>ment                                        | Position                                                                                                    | Entry 1                                               | . of 34                                 |
| <ul> <li>168 Var Define Access Sequence for Determining Address</li> </ul>                                                                                                    | Data                                                                        |                                                                                                    |                                                       |                                         |

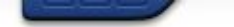

# 🔻 😪 🛛 🗟 😪 🖓 🖓 🖓 🖓 🖓 🖓 🖓 🖓 🖓 🖓 👘

#### Change View "Maintenance Order Types": Details 🦻 New Entries 🗈 🗟 🖾 🔓 🐺 Activate Open Item Management 30 Maintenance order Order category **ACTIVATES** Order Type PM01 Maintenance Order **Commitment Management** Cost accounting parameters Functionality CO Dartnor Lindate Active ✓Open item management Components active Rovonuo nostinas not allowed Cost accounting profiles Settlement profile 40 Maintenance Order These Commitments **Budget Profile** 000001 Budget Profile are related to Object Class -**External commitment** Purchases via the Maintenance Reorganization Order Residence Time1 Residence Time2

Release immediately

Screen RefObject

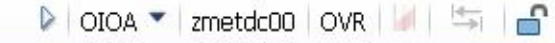

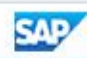

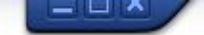

| 🖉 🔄 🗸 🖉 🖉 🖉 👘 👘 👘                                                                                                    | 5 1 1 I I I I I I I I I I I I I I I I I                                                                                                    |  |
|----------------------------------------------------------------------------------------------------|----------------------------------------------------------------------------------------------------|--|
| Create Order: Initial Screen                                                                                                    |                                                                                                    |  |
| Header data 🗿 🔐CET                                                                                                    |                                                                                                    |  |
| Order Type pm01<br>Priority<br>Func. Loc.<br>Equipment teg-20<br>Assembly<br>Ping plant<br>Bus. Area<br>Reference<br>Order Relationship<br>Settlement Rule | Create an MO with 5 basic cost element:<br>• Control Key PM01 Internal labor<br>• Control Key PM02 external operation<br>• Control Key PM03 external services<br>• Item Category "L" stock item<br>• Item Category "N" non-stock item<br>Only those in RED are posted into<br>Commitment Management (with external<br>purchases commitments) |  |

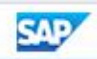

# 💌 « 🔚 I 🗞 🚷 I 🗁 🛍 🎼 I 🏝 🛍 💭 💭 📰 🐼 🖳

|                      | 💌 « 🔚 l 🔕 🚷 🕒 📼         | ៣ ៤ ខេង ស ស 🗐 🗖      | 3   🕜 🖳            |                    |                       |                   |
|----------------------|-------------------------|----------------------|--------------------|--------------------|-----------------------|-------------------|
| Create Maintena      | nce Order : Componer    | it Overview          |                    |                    |                       |                   |
| 🍋 😼 🖮 🔲 🍄 🐬          | 🚯 🗐 🖉 📋 🍔 Cet 🛛 🖏       |                      |                    |                    |                       |                   |
|                      |                         |                      |                    |                    |                       |                   |
| Svs Status CRTD MANC |                         |                      |                    |                    |                       |                   |
| 0)510tdtd5  1-1-1    |                         |                      |                    |                    |                       |                   |
| HeaderData Opera     | itions Components Costs | Partner Objects Addi | tional Data Loc    | ation Planning     | Control               |                   |
|                      | L                       |                      |                    |                    |                       |                   |
| Item Component       | Description             | LT Reqmt Qty         | UM IC S., S        | SLoc Pint Op Batch | n Proc. Category      |                   |
| bozo                 | Siug for spiral casing  |                      |                    | 1000 0010          | Reservation for Order |                   |
| 0030                 | non-stock item          |                      | I PC N             | 1000 0010          | PRey für Order        |                   |
| 0040                 |                         |                      |                    |                    |                       |                   |
| 0050                 |                         |                      |                    |                    |                       |                   |
| 0060                 |                         |                      |                    |                    |                       |                   |
| 0070                 |                         |                      |                    |                    |                       |                   |
| 0080                 |                         |                      | Only item          |                    |                       |                   |
| 0090                 |                         |                      | "NI" will be       |                    |                       |                   |
| 0100                 |                         |                      |                    | e<br>D:            |                       |                   |
| 0110                 |                         |                      | TRACKE             | Din                |                       |                   |
| 0120                 |                         |                      | Commitm            | nent               |                       |                   |
| 0130                 |                         |                      | Managen            | nent               |                       |                   |
| 0140                 |                         |                      |                    |                    |                       |                   |
| 0150                 |                         |                      |                    |                    |                       |                   |
| 0170                 |                         |                      | Material (         | Group              |                       | <b>_</b>          |
|                      |                         |                      | material           |                    |                       | <b>4</b>          |
|                      |                         |                      |                    |                    |                       | Contract Contract |
| Gen. Data Purch.     | E 🚰 🖬 🛃 🍫 List 🚸        | Graph 🚯 Assy 🛛 🔂     | Material Where-Use | ed 🛗 Repl. 📑 (     | Catalog 🕼             |                   |
|                      |                         |                      |                    |                    |                       |                   |
|                      |                         |                      |                    |                    |                       |                   |

SAP

## 💌 « 🔚 I 🗞 😪 I 🖴 🕅 🏠 I 🎝 I 🎝 I 🗊 🗖 I 🎯 🖳

|   | _ | X    |
|---|---|------|
| - |   | <br> |

| Create Maintenance Order : Co                                                                                                    | mponent Detail Purchasing data                                                                                                    |                                   |
|----------------------------------------------------------------------------------------------------|----------------------------------------------------------------------------------------------------|-----------------------------------|
| I¶ ◀ ▶ ▶I 💥CET                                                                                                    |                                                                                                    |                                   |
| Order \$0000000001 Op<br>Material<br>Item 0020 Item Cat. N non<br>General Data Purchasing Data                                                                                                    | er./Act. 0010                                                                                                    |                                   |
| Requirement Qty       1       P         Price       50,00       EUR         Material Group       007       Purch. group       007         Purch. group       007       1000       Agreement       /         Goods Recipient       Requisitioner       Pl. Deliv. Time       Vendor Mat. No.       // | Sort String<br>per 1 PC<br>G/L Account 415000<br>Vendor<br>Info Record<br>Unloading Point<br>Tracking<br>GR Proc.<br>The non-stock<br>item is 50 EUR/pc |                                   |
|                                                                                                    | SAP                                                                                                    | 👂 IW31 💌 zmetdc00   OVR   🌌   🔄 📑 |

| Create        | Maintenance O     | rder : Operation O | verview                    |                               |             |        |      |       |
|---------------|-------------------|--------------------|----------------------------|-------------------------------|-------------|--------|------|-------|
| <b>IN D</b> 9 | i 🖬 🍄 🐬 🚯 🗉       | ) 🖉 🖹 🎇 CET 🖪 🗐    | } <b>≥</b>                 |                               |             |        |      |       |
| order         | PM01 %00000000001 | maintenance        |                            |                               |             |        |      |       |
| ys.Status     | CRTD MANC NTUP    |                    | 1                          |                               |             |        |      |       |
| Heade         | rData Operations  | Components Costs   | Partner Objects Addition   | nal Data Location Planning Co | ntrol       |        |      |       |
| Op S          | Op Work ctr       | Plant Co StTe      | xtK S Operation short text | LT VI S Act                   | ual work Wo | rk Un  | N D. | ur. 🛄 |
| 0010          | T-ME20            | 1000 PM01          | maintenance                |                               | 0,0         | 10,0HR | 1    | 1 🔺   |
| 0020          | T-ME20            | 1000 PM02          | external operations        |                               | 0,0         | 1,0HR  | 1    | -     |
| <b>þ</b> 030  | T-ME20            | 1000 PM03          | external services          |                               | 0,0         | 0,0HR  |      |       |
| 0040          | T-ME20            | 1000 PM01          |                            |                               | 0,0         | HR     |      |       |
| 0050          | T-ME20            | 1000 PM01          | $\mathbf{X}$               |                               | 0,0         | HR     |      |       |
| 0060          | T-ME20            | 1000 PM01          |                            |                               | 0,0         | HR     |      |       |
| 0070          | T-ME20            | 1000 PM01          |                            |                               | 0,0         | HR     |      |       |
| 0080          | T-ME20            | 1000 PM01          |                            |                               | 0,0         | HR     |      |       |
| 0090          | T-ME20            | 1000 PM01          |                            |                               |             | HR     |      |       |
| 0100          | T-ME20            | 1000 PM01          |                            |                               |             | HR     |      |       |
| 0110          | T-ME20            | 1000 PM01          |                            | Only PM02 and F               | 2M03's PR   | HR     |      |       |
| 0120          | T-ME20            | 1000 PM01          |                            | and PO will be TF             | RACKED      | HR     |      |       |
| 0130          | T-ME20            | 1000 PM01          |                            | in                            |             | HR     |      |       |
| 0140          | T-ME20            | 1000 PM01          |                            |                               |             | HR     |      |       |
| 0150          | T-ME20            | 1000 PM01          |                            | Commitment iviar              | agement     | HR     |      |       |
| 0160          | T-ME20            | 1000 PM01          |                            |                               |             | HR     |      |       |
| 0170          | T-ME20            | 1000 PM01          |                            |                               | 0,0         | HR     |      | -     |
|               |                   |                    |                            |                               |             |        |      | •     |
| General       | Internal Exte     | rnal Dates Act.    | Data Enhancement 🔂         | Ex. Factor Catalog            |             |        |      |       |
|               |                   |                    |                            |                               |             |        |      |       |

SAP

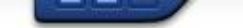

## 💻 💿 | 🗟 🥃 | 🗟 🐘 🕼 👘 🛍 🕄 🗊 🐷 | 😓 🛞 🖳 💌

| Create Maintenance Order : External Pro                                                                                                    | cessing Operation                      |                                                                                                    |                |   |
|----------------------------------------------------------------------------------------------------|----------------------------------------|----------------------------------------------------------------------------------------------------|----------------|---|
| I I I I Header data Operations Components                                                                                                    | Costs Partners   💱 🗎 🍔                 | CET                                                                                                    |                |   |
| Order %0000000001 Oper./Act. 0020<br>StdTextKey/ShrtText external operations<br>General Internal External Dates Act. Data                                                                                                    | / Ctrl key PM02                        |                                                                                                    |                |   |
| Operation qty       1,0       HR       Sort Term         Price       300,00       EUR       per         Material Group       007       Cost Element         Purch. group       008 / 1000       Vendor         Agreement       /       Info Record         Recipient       Unloading Poi         Requisitioner       Tracking Num         Pl. Deliv. Time       Subcontr. | 1<br>417000<br>PM02 is<br>300 EUR / HR |                                                                                                    |                |   |
| Itm         Component         Description           0010         0020           0020         0030           0030         0040           0050         0050           0060         0070                                                                                                    | LT Reqmt Qty                           | U IC         S         SLoc         Pint         Batch           I         I | Proc. Category |   |
| Gen. Data Purch.                                                                                                    | n 🐼 Asse 🔂 🔂 Mate                      | erial Where-Used Repl.                                                                                                    | Catalog        | 4 |

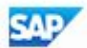

## 💌 🖉 🔚 🛯 😋 😪 🖕 🛗 🛗 🛗 🖆 🛟 🎝 💭 🔚 🔽 🔍 🖳

|                                                                                                    | Header data C     | perations                 | Components Cos  | sts Partne | rs   🔂 🖻 器 | CET                                                                                                    |                       |                                                       |                 |                                                                                      |       |        |
|----------------------------------------------------------------------------------------------------|-------------------|---------------------------|-----------------|------------|------------|----------------------------------------------------------------------------------------------------|-----------------------|-------------------------------------------------------|-----------------|--------------------------------------------------------------------------------------|-------|--------|
| ler                                                                                                    | \$0000000         | 001 Oper                  | ./Act. 0030 /   | Ctrl key   | y PMO3     |                                                                                                    |                       |                                                       |                 |                                                                                      |       |        |
| lTextKey/ShrtTe»                                                                                                    | d 🗌               | external s                | ervices         |            |            |                                                                                                    |                       |                                                       |                 |                                                                                      |       |        |
|                                                                                                    |                   |                           |                 |            |            |                                                                                                    |                       |                                                       |                 |                                                                                      |       |        |
| General Int                                                                                                    | ternal / External | Dates                     | Act. Data       | Enhancemer | nt         |                                                                                                    |                       |                                                       |                 |                                                                                      |       |        |
| peration gty                                                                                                    | 1                 | LE                        | Sort Term       |            | -          |                                                                                                    |                       |                                                       |                 |                                                                                      |       |        |
| ice                                                                                                    | 500,00            | EUR                       | per             | 1          |            |                                                                                                    |                       |                                                       |                 |                                                                                      |       |        |
| iterial Group                                                                                                    | 007               |                           | Cost Element    |            |            |                                                                                                    |                       |                                                       |                 |                                                                                      |       |        |
| rch. group                                                                                                    | 008 / 1000        |                           | Vendor          |            |            |                                                                                                    |                       |                                                       |                 |                                                                                      |       |        |
| preement                                                                                                    | 1                 |                           | Info Record     |            |            |                                                                                                    |                       |                                                       |                 | -                                                                                    |       |        |
| cipient                                                                                                    |                   |                           | Unloading Point |            |            |                                                                                                    |                       |                                                       |                 | PMC                                                                                  | )3 is |        |
| quisitioner                                                                                                    |                   |                           | Tracking Number |            |            |                                                                                                    |                       | /                                                     |                 | 500                                                                                  | EUF   | R / AU |
| Deliv. Time                                                                                                    | Subcon            | tr.                       | FIA( Order      |            | 1          |                                                                                                    |                       |                                                       |                 |                                                                                      |       |        |
|                                                                                                    |                   |                           | TW Older        | - 16       |            |                                                                                                    |                       |                                                       |                 |                                                                                      |       |        |
|                                                                                                    |                   |                           |                 |            |            |                                                                                                    |                       |                                                       |                 |                                                                                      |       |        |
| Components                                                                                                    | Relationships     |                           |                 |            |            |                                                                                                    | /                     |                                                       |                 |                                                                                      |       | •      |
| Components                                                                                                    | Relationships     | Short Toy                 | +               | Quar       | stitu      | lln                                                                                                    | Gross Bride           | Crcv                                                  | U. Overf. Tol.  | B. Uper I                                                                            |       | •      |
| Components                                                                                                    | Relationships     | Short Text                | t ervices       | Quar       | ntity      | Un                                                                                                    | Gross Prize           | Crcy                                                  | U., Overf. Tol. | PUper U                                                                              | J Co  |        |
| Components                                                                                                    | Relationships     | Short Text                | t<br>ervices    | Quar<br>1  | ntity      | Un<br>AU                                                                                                    | Gross Prize<br>500,00 | Crcy<br>EUR<br>EUR                                    | U Overf. Tol.   | P U per U                                                                            | J Co  |        |
| Components                                                                                                    | Relationships     | Short Text                | t<br>rvices     | Quar<br>1  | ntity      | Un<br>AU                                                                                                    | Gross Prize<br>500,00 | Crcy<br>EUR<br>EUR<br>EUR                             | U Overf. Tol.   | P U per U                                                                            | J Co  |        |
| Components                                                                                                    | Relationships     | Short Text                | t<br>rvices     | Quar<br>1  | ntity      | Un<br>AU                                                                                                    | Gross Prize           | Crcy<br>EUR<br>EUR<br>EUR<br>EUR                      | U Overf. Tol.   | P U per U                                                                            | J Co  |        |
| Line         D           10         0           20         0           30         0           40         0                                                                      | Relationships     | Short Text<br>external se | t<br>ervices    | Quar<br>1  | ntity      | Un<br>AU                                                                                                    | Gross Prize           | Crcy<br>EUR<br>EUR<br>EUR<br>EUR<br>EUR               | U., Overf. Tol. | P V per U<br>1<br>1<br>0<br>0<br>0<br>0<br>0<br>0<br>0<br>0<br>0<br>0<br>0<br>0<br>0 | J Co  |        |
| Components                                                                                                    | Relationships     | Short Text<br>external se | t<br>rvices     | Quar<br>1  | ntity      | Un<br>AU                                                                                                    | Gross Prize           | Crcy<br>EUR<br>EUR<br>EUR<br>EUR<br>EUR<br>EUR        | U Overf. Tol.   | P U per U<br>1<br>0<br>0<br>0<br>0<br>0<br>0<br>0<br>0<br>0<br>0<br>0<br>0<br>0      | J Co  |        |
| Components                                                                                                    | Relationships     | Short Text<br>external se | t<br>ervices    | Quar<br>1  | ntity      | Un<br>AU                                                                                                    | Gross Prize           | Crcy<br>EUR<br>EUR<br>EUR<br>EUR<br>EUR<br>EUR<br>EUR | U Overf. Tol.   | P U per U<br>1<br>0<br>0<br>0<br>0<br>0<br>0<br>0<br>0<br>0<br>0<br>0<br>0<br>0      |       |        |
| Line         I           10         I           20         I           30         I           40         I           50         I           60         I           70         I | Relationships     | Short Text<br>external se | t<br>ervices    | Quar<br>1  | ntity      | Un<br>AU<br>2<br>3<br>4<br>3<br>4<br>3<br>4<br>3<br>4<br>3<br>4<br>3<br>4<br>3<br>4<br>3<br>4<br>3<br>4<br>3 | Gross Prize           | Crcy<br>EUR<br>EUR<br>EUR<br>EUR<br>EUR<br>EUR<br>EUR | U., Overf. Tol. | P V per U<br>1<br>1<br>0<br>0<br>0<br>0<br>0<br>0<br>0<br>0<br>0<br>0<br>0<br>0<br>0 | J Co  |        |

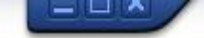

## 🗾 💌 🖯 | 🐼 😪 | 🗁 🛍 🏠 🏝 🎝 💭 | 🚍 🗖 | 🥝 💻

4 1

### **Display Document Flow**

#### Ð 🗓

0

## 

| On         | Status                                                     | DcTyp                                                                                                    | Descrptn                                                                                                    | Ctrl key                                                                                                    | Mat./Batch                                                                                                    | Quantity                                                                                                    | Unit                                                                                                    | Stor, Loc.                                                                                                    | Plant                                                                                                    | Func, Loc.                                                                                                    | E.                                                                                                    |
|------------|------------------------------------------------------------|----------------------------------------------------------------------------------------------------|----------------------------------------------------------------------------------------------------|----------------------------------------------------------------------------------------------------|----------------------------------------------------------------------------------------------------|----------------------------------------------------------------------------------------------------|----------------------------------------------------------------------------------------------------|----------------------------------------------------------------------------------------------------|----------------------------------------------------------------------------------------------------|----------------------------------------------------------------------------------------------------|----------------------------------------------------------------------------------------------------|
| 05.12.2016 | Created Pre-costed                                         | PM01                                                                                                    | maintenance                                                                                                    |                                                                                                    |                                                                                                    |                                                                                                    |                                                                                                    |                                                                                                    | 1000                                                                                                    | 20-802                                                                                                    | TEQ                                                                                                    |
|            | Created                                                    |                                                                                                    | maintenance                                                                                                    | PM01                                                                                                    |                                                                                                    | 10,0                                                                                                    | HR                                                                                                    |                                                                                                    | 1000                                                                                                    |                                                                                                    |                                                                                                    |
| 05.12.2016 | Not edited                                                 | NB                                                                                                    | non-stock item                                                                                                    |                                                                                                    |                                                                                                    | 1                                                                                                    | PC                                                                                                    |                                                                                                    | 1000                                                                                                    |                                                                                                    |                                                                                                    |
|            | Created                                                    |                                                                                                    | external operations                                                                                                    | PM02                                                                                                    |                                                                                                    | 1,0                                                                                                    | HR                                                                                                    |                                                                                                    | 1000                                                                                                    |                                                                                                    |                                                                                                    |
| 05.12.2016 | Not edited                                                 | NB                                                                                                    | external operations                                                                                                    |                                                                                                    |                                                                                                    | 1,0                                                                                                    | HR                                                                                                    |                                                                                                    | 1000                                                                                                    |                                                                                                    |                                                                                                    |
|            | Created                                                    |                                                                                                    | external services                                                                                                    | PM03                                                                                                    |                                                                                                    | 0,0                                                                                                    | HR                                                                                                    |                                                                                                    | 1000                                                                                                    |                                                                                                    |                                                                                                    |
| 05.12.2016 | Not edited                                                 | NB                                                                                                    | external services                                                                                                    |                                                                                                    |                                                                                                    | 1                                                                                                    | LE                                                                                                    |                                                                                                    | 1000                                                                                                    |                                                                                                    |                                                                                                    |
|            | On<br>05.12.2016<br>05.12.2016<br>05.12.2016<br>05.12.2016 | On Status<br>05.12.2016 Created Pre-costed<br>Created<br>05.12.2016 Not edited<br>Created<br>05.12.2016 Not edited<br>Created<br>05.12.2016 Not edited | On     Status     DcTyp       05.12.2016     Created Pre-costed     PM01       Created       05.12.2016     Not edited     NB       Created     Created     NB       05.12.2016     Not edited     NB       05.12.2016     Not edited     NB       05.12.2016     Not edited     NB | On     Status     DcTyp     Descrptn       05.12.2016     Created Pre-costed     PM01     maintenance       Created     NB     non-stock item       05.12.2016     Not edited     NB     non-stock item       Created     NB     external operations       05.12.2016     Not edited     NB     external operations       Created     NB     external services       05.12.2016     Not edited     NB     external services | On         Status         DcTyp         Descrptn         Ctrl key           05.12.2016         Created Pre-costed PM01         maintenance         PM01           Created         NB         non-stock item         PM02           05.12.2016         Not edited         NB         external operations         PM02           05.12.2016         Not edited         NB         external operations         PM02           05.12.2016         Not edited         NB         external operations         PM03           05.12.2016         Not edited         NB         external services         PM03 | OnStatusDcTypDescrptnCtrl keyMat./Batch05.12.2016Created Pre-costedPM01maintenancePM01CreatedNBnon-stock itemreatedreated05.12.2016Not editedNBexternal operationsPM0205.12.2016Not editedNBexternal servicesPM0305.12.2016Not editedNBexternal servicesPM0305.12.2016Not editedNBexternal servicesPM03 | OnStatusDcTypDescrptnCtrl keyMat./BatchQuantity05.12.2016Created Pre-costedPM01maintenancePM0110,0CreatedNBnon-stock item11CreatedNBnon-stock item1CreatedNBexternal operationsPM021,005.12.2016Not editedNBexternal operationsPM030,005.12.2016Not editedNBexternal servicesPM030,005.12.2016Not editedNBexternal servicesPM031 | OnStatusDcTypDescrptnCtrl keyMat./BatchQuantityUnit05.12.2016Created Pre-costed PM01maintenancePM0110,0 HRCreatedNBnon-stock itemPM0110,0 HR05.12.2016Not editedNBnon-stock item1 PCCreatedexternal operationsPM021,0 HR05.12.2016Not editedNBexternal operationsPM030,0 HR05.12.2016Not editedNBexternal servicesPM030,0 HR05.12.2016Not editedNBexternal servicesPM031 LE | On       Status       DcTyp       Descrptn       Ctrl key       Mat./Batch       Quantity       Unit       Stor. Loc.         05.12.2016       Created Pre-costed PM01       maintenance       PM01       10,0 HR       Inc.       Inc. | OnStatusDcTypDescrptnCtrl keyMat./BatchQuantityUnitStor. Loc.Plant05.12.2016Created Pre-costed PM01maintenancePM0110,0 HR1000CreatedmaintenancePM0110,0 HR100005.12.2016Not editedNBnon-stock item1 PC1000CreatedNBexternal operationsPM021,0 HR100005.12.2016Not editedNBexternal operationsPM030,0 HR100005.12.2016Not editedNBexternal servicesPM030,0 HR100005.12.2016Not editedNBexternal services1 LE1000 | On       Status       DcTyp       Description       Ctrl key       Mat./Batch       Quantity       Unit       Stor. Loc.       Plant       Func. Loc.         05.12.2016       Created Pre-costed       PM01       maintenance       PM01       1000 HR       1000       20-B02         Created       Maintenance       PM01       10,0 HR       1000       1000         05.12.2016       Not edited       NB       non-stock item       1 PC       1000       1000         05.12.2016       Not edited       NB       external operations       PM02       1,0 HR       1000       1000         05.12.2016       Not edited       NB       external operations       PM02       1,0 HR       1000       1000         05.12.2016       Not edited       NB       external services       PM03       0,0 HR       1000       1000         05.12.2016       Not edited       NB       external services       PM03       0,0 HR       1000       1000 |

The 3 PRs from Item Category "L" Control Key "PM02" Control Key "PM03"

SAP

4 >

G

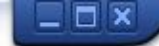

💌 🔍 🔙 I 🗶 🚷 😫 💾 🛗 🟥 籠 🚍 I 💭 🖳 💌 🖳

#### List Display of Purchase Requisitions

0

4 1

3 😫 🔻 🖓 | 💁 🐙 🖧 🕼 🐨 🍬 🚹 🖽 🖽 🖬 🚺 😰 🔊

| Item S  | D     | IAN      | AaterShort Text     | Quantity | Un | Valuation Price | C Deliv. | Date Matl | Group Plant | SL PGr | Requisnr. | Tracking | Des.Vendor Fi | x. Ven. | SPIt POrg | Agmt Iter |
|---------|-------|----------|---------------------|----------|----|-----------------|----------|-----------|-------------|--------|-----------|----------|---------------|---------|-----------|-----------|
| T       |       |          |                     |          |    |                 |          |           |             |        |           |          |               |         |           |           |
| Purchas | e Req | uisition | 10013644            |          |    |                 |          |           |             |        |           |          |               |         |           |           |
| 10 N    |       | F        | non-stock item      | 1        | PC | 50,00           | D 2016   | 1205 007  | 1000        | 007    |           |          |               |         | 1000      |           |
| 20 N    |       | F        | external operations | 1,0      | HR | 300,00          | D 2016   | 1207 007  | 1000        | 008    |           |          |               |         | 1000      |           |
| 30 N    |       | DF       | external services   | 1        | LE | 500,00          | D 2016   | 1207 007  | 1000        | 008    |           |          |               |         | 1000      |           |

SAP

## The 3 PRs: Item Category "N" 50 EUR Control Key "PM02" 300 EUR Control Key "PM03" 500 EUR

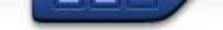

## 🔹 🔹 🕄 🛛 🗞 😪 🖢 🖞 🖓 🕈 🎝 🖓 💭 💭 🐨

| 💌 🔎 Change Maintenand                                                                                                    | ce Order 81605 | 0: Cost Ov                    | verview                             |                |              |            |
|----------------------------------------------------------------------------------------------------|----------------|-------------------------------|-------------------------------------|----------------|--------------|------------|
| 🍋 😼 😫 🖬 🍄 🐬   💱 🔂 🖻                                                                                                    | 🖉 🗎 🍀сет 🧕     | 24                            |                                     |                |              |            |
| Order PM01 816050<br>Sys.Status CRTD MACM PRC<br>HeaderData Operations Co<br>Estimated costs 0,00<br>Rep. Plan/Act. Rep. Bu | maintenance    | I<br>Partner<br>Val.in Object | Check<br>Commitment<br>Reporting he | Planr<br>Planr | ning Control |            |
| Overview Costs Quantities                                                                                                   | s Key figures  |                               |                                     |                |              |            |
| Group/Dscrptn                                                                                                    | Est. costs     | Plan costs                    | Act. costs C.                       |                | ÷            |            |
| Costs                                                                                                    | 0,00           | 1.574,50                      | 0,00 E                              |                |              |            |
| El External Services     El Internal Labor                                                                                  | 0,00           | 800,00<br>502.00              | U,UU E                              |                |              |            |
| Internal Materials / Spares                                                                                                 | 0,00           | 1 00                          | 0,00 E                              |                |              |            |
| Material - direct reference                                                                                                 | 0,00           | 50.00                         | 0,00 E                              |                | 11           |            |
| • 🗈 Overhead                                                                                                    | 0.00           | 220,50                        | 0.00 E                              |                |              |            |
|                                                                                                    |                |                               |                                     |                |              |            |
|                                                                                                    |                |                               |                                     |                | *            |            |
| Category                                                                                                    |                |                               |                                     |                |              |            |
|                                                                                                    |                |                               |                                     |                |              |            |
|                                                                                                    |                |                               | SAD                                 |                | ▶ IW32 ▼ zm  | etdc00 OVB |

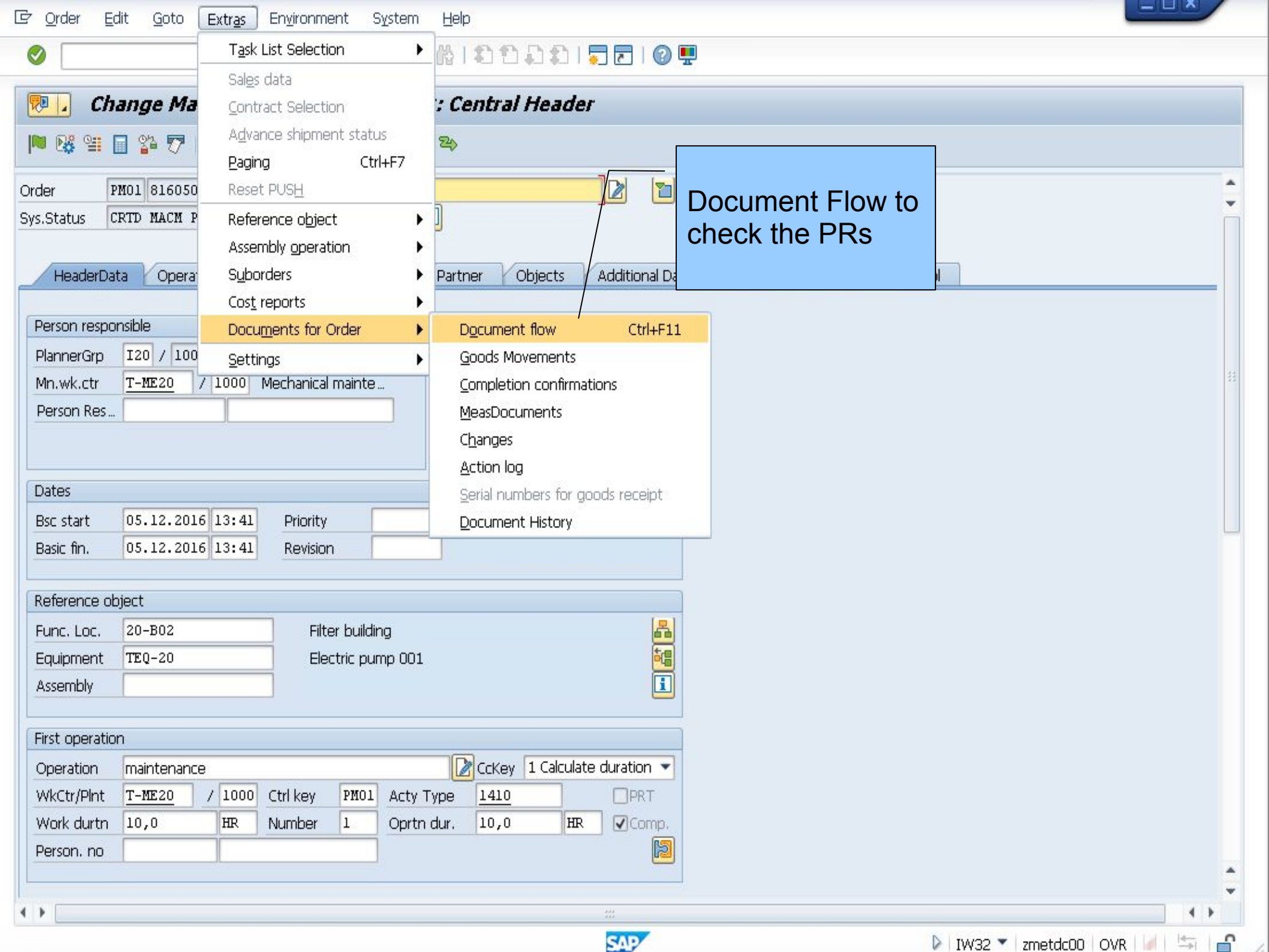

## - « E I @ @ @ I & N & I \$ \$ \$ \$ \$ 1 \$ 8 \$ 0 \$

| Channes Maintennes              | 0-1 010        |                  |                   |            |         |                                                                                                    |
|---------------------------------|----------------|------------------|-------------------|------------|---------|----------------------------------------------------------------------------------------------------|
| Change Maintenand               | ce Uraer 8160  | ISU: Cost UVe    | rview             |            |         |                                                                                                    |
| 🏴 🐯 😫 🔲 🍄 🐬 👫 🔂 🗉               | ] 🖉 📋 🍀сет     | (1) 24           |                   |            |         |                                                                                                    |
| Order PM01 816050               | maintenance    |                  |                   |            |         |                                                                                                    |
| Sys.Status CRTD MACM PRC        |                | Select Report    | ×                 |            |         |                                                                                                    |
|                                 |                |                  |                   |            | 1/      |                                                                                                    |
| HeaderData Operations Co        | mponents Cost: | List: Budget/Act | ual/Commitments   | a Location | Plannin | g Control                                                                                                    |
| Estimated costs 0,00            | EUR            | orders: Actual/p | lian/Variance     |            |         |                                                                                                    |
|                                 |                |                  |                   |            |         |                                                                                                    |
| Rep. Plan/Act.                  | udget/Commit.  | - Techn          | ical names on/off |            |         |                                                                                                    |
|                                 |                |                  |                   |            |         |                                                                                                    |
| Overview Costs Quantitie        | s Key figures  |                  |                   |            |         |                                                                                                    |
| Group/Decrete                   | Ect. costs     | Dian costs       | Act costs C       |            | Dout    | ole-click                                                                                                    |
|                                 | 0.00           | 1 574 50         |                   |            |         |                                                                                                    |
| External Services               | 0,00           | 800.00           | 0,00 E            |            |         |                                                                                                    |
| • 🗈 Internal Labor              | 0,00           | 503.00           | 0.00 E            |            |         |                                                                                                    |
| • 🖹 Internal Materials / Spares | 0.00           | 1.00             | 0.00 E            |            |         |                                                                                                    |
| • 🖹 Material - direct reference | 0,00           | 50,00            | 0.00 E            |            |         | 33                                                                                                    |
| • 🖹 Overhead                    | 0,00           | 220,50           | 0,00 E            |            |         |                                                                                                    |
|                                 |                |                  |                   |            |         |                                                                                                    |
|                                 |                |                  |                   |            |         |                                                                                                    |
|                                 |                |                  |                   |            |         |                                                                                                    |
|                                 |                |                  |                   |            |         |                                                                                                    |
|                                 |                |                  |                   |            |         |                                                                                                    |
|                                 |                |                  |                   |            |         | and a second second second second second second second second second second second second second second second |
|                                 |                |                  |                   |            |         | <u>^</u>                                                                                                    |
|                                 |                |                  |                   |            |         |                                                                                                    |
| Catagory                        |                |                  |                   |            |         |                                                                                                    |
|                                 |                |                  |                   |            |         |                                                                                                    |
|                                 |                |                  |                   |            |         |                                                                                                    |
|                                 |                |                  |                   |            |         |                                                                                                    |
|                                 |                |                  | SAP               |            |         | 🕨 IW32 🔻 zmetdc00   OVR \mid 🖉 🖙 🛛                                                                             |

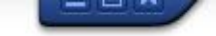

💌 💌 🖂 | 🗶 😪 | 🖨 🛗 🏠 🕄 💭 🎝 💭 | 🥽 💌 🖤

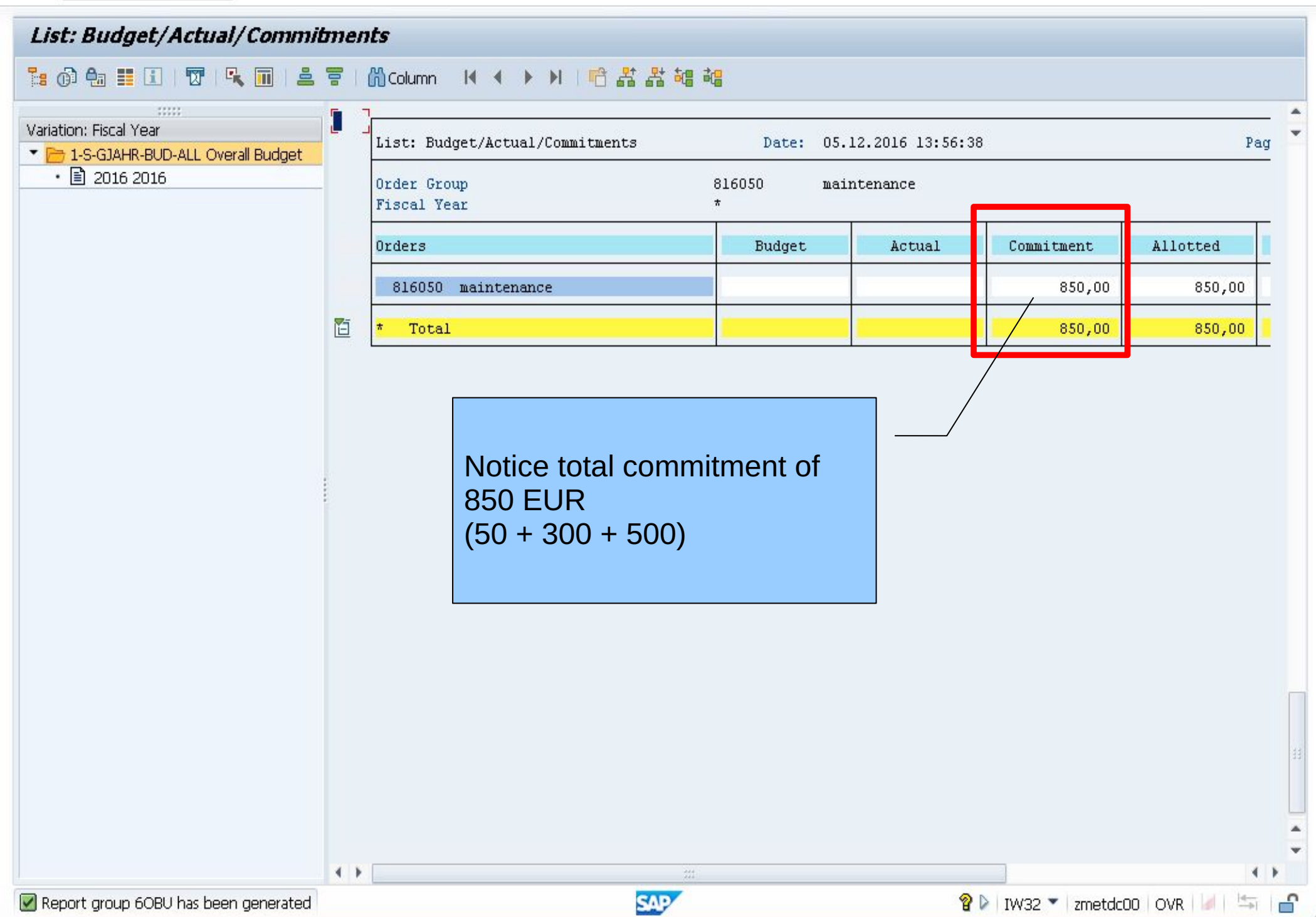

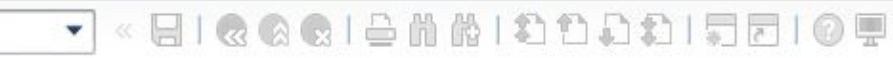

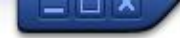

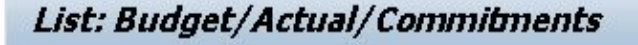

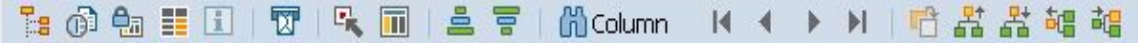

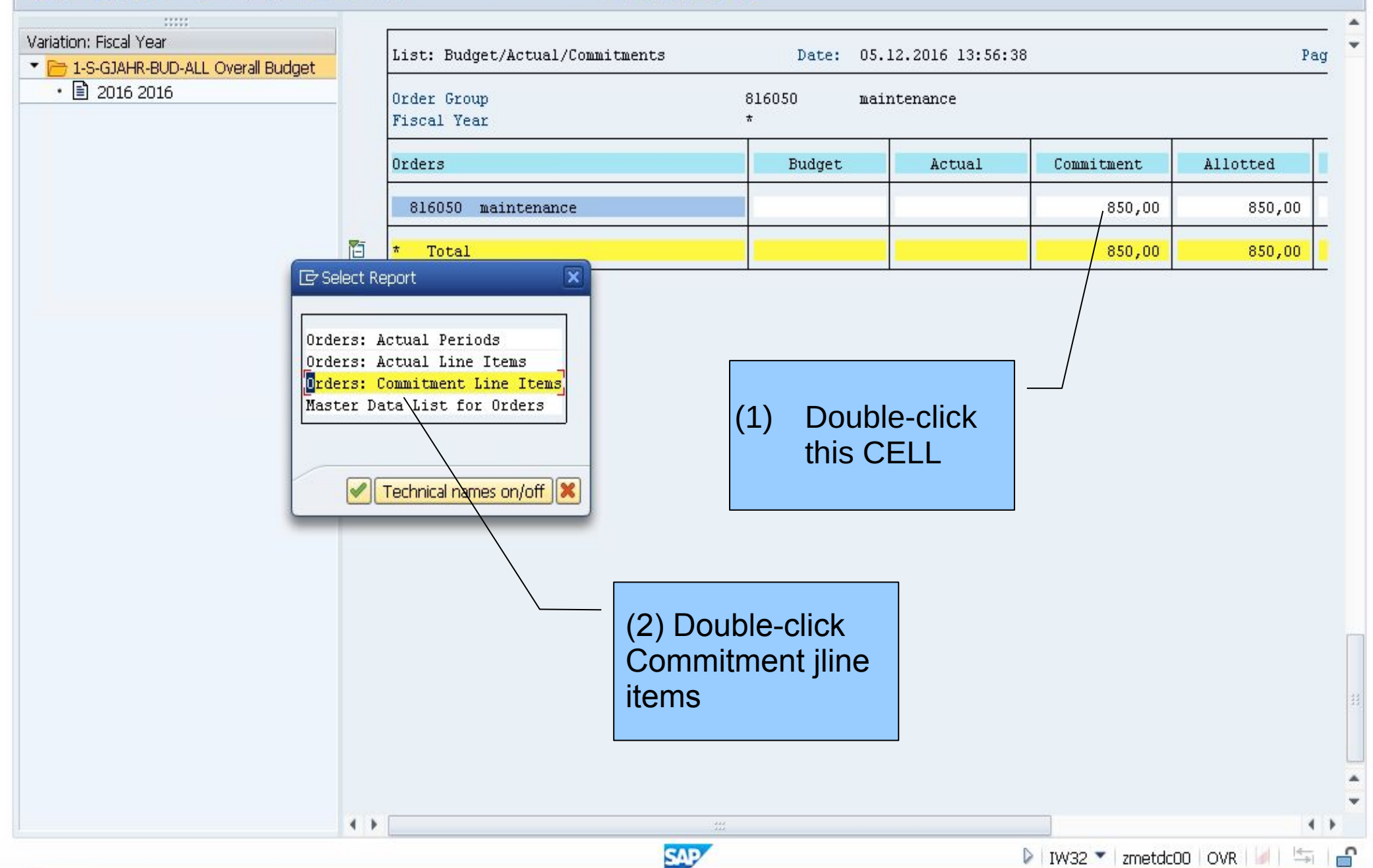

 $\bigcirc$ 

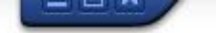

💌 👻 🔚 I 🔕 😪 I 🚔 🛗 👘 I 🏝 🎝 💭 💭 🔽 I 🥝 🖳

| Displa                    | iy Com   | mitment Line            | Iten | ns for Orders                                   |              |                       |                             |          |            |                    |              |   |
|---------------------------|----------|-------------------------|------|-------------------------------------------------|--------------|-----------------------|-----------------------------|----------|------------|--------------------|--------------|---|
| <b>G</b> Docur            | nent 🗞   | Master Record           | 9    |                                                 | 1            | i   🛛 🎀               | 🗑 🐨 🐨                       | <b>A</b> | : 0        |                    |              |   |
|                           |          |                         |      |                                                 | _            |                       | Date                        | 05.      | 12.2016    | P                  | age 0        |   |
| Layout<br>Order<br>COarea | currency | 1SAP<br>816050<br>Y EUR |      | Order, cost el<br>maintenance<br>Euro (EMU curr | emen<br>ency | t, refere<br>as of 01 | ence document<br>L/01/1999) |          |            |                    |              |   |
| Cost elem                 | . 🕈 Σ    | Val.in rep.cur.         | Σ    | Total Quantity                                  | UM           | Vendor                | RefDocNo                    | RfItm    | Debit date | е                  |              |   |
| 415000                    |          | 50,00                   |      | 1                                               | PC           |                       | 10013644                    | 10       | 05.12.201  | 16                 |              |   |
| 415000                    | <b></b>  | 50,00                   |      | 1                                               | PC           |                       |                             |          |            |                    |              |   |
| 417000                    |          | 300,00                  |      | 1,0                                             | HR           |                       | 10013644                    | 20       | 07.12.201  | 16                 |              |   |
|                           |          | 500,00                  |      | 1                                               | LE           |                       | 10013644                    | 30       | 07.12.201  | 16                 |              |   |
| 417000                    | <b>-</b> | 800,00                  |      | 1                                               | LE           |                       |                             |          |            |                    |              |   |
|                           |          |                         |      | 1,0                                             | HR           |                       | $\backslash$                |          |            |                    |              |   |
| Order 8                   | <b></b>  | 850,00                  |      | 1                                               | LE           |                       |                             |          |            |                    |              | l |
|                           | <b>B</b> |                         |      | 1                                               | PC           |                       |                             |          |            |                    |              |   |
|                           | <u>_</u> |                         |      | 1,0                                             | HR           |                       |                             |          |            | $ \sum_{i=1}^{n} $ | mmitmonto ot |   |
| <u>.</u>                  |          | 850,00                  |      | 1                                               | LE           |                       |                             |          |            |                    |              |   |
|                           |          |                         |      | 1                                               | PC           |                       |                             |          | 1          | the                | PR stage     |   |
|                           |          |                         |      | 1,0                                             | HR           |                       |                             |          |            |                    | Ŭ            |   |
|                           |          |                         |      |                                                 |              |                       |                             |          |            |                    |              |   |

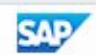

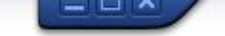

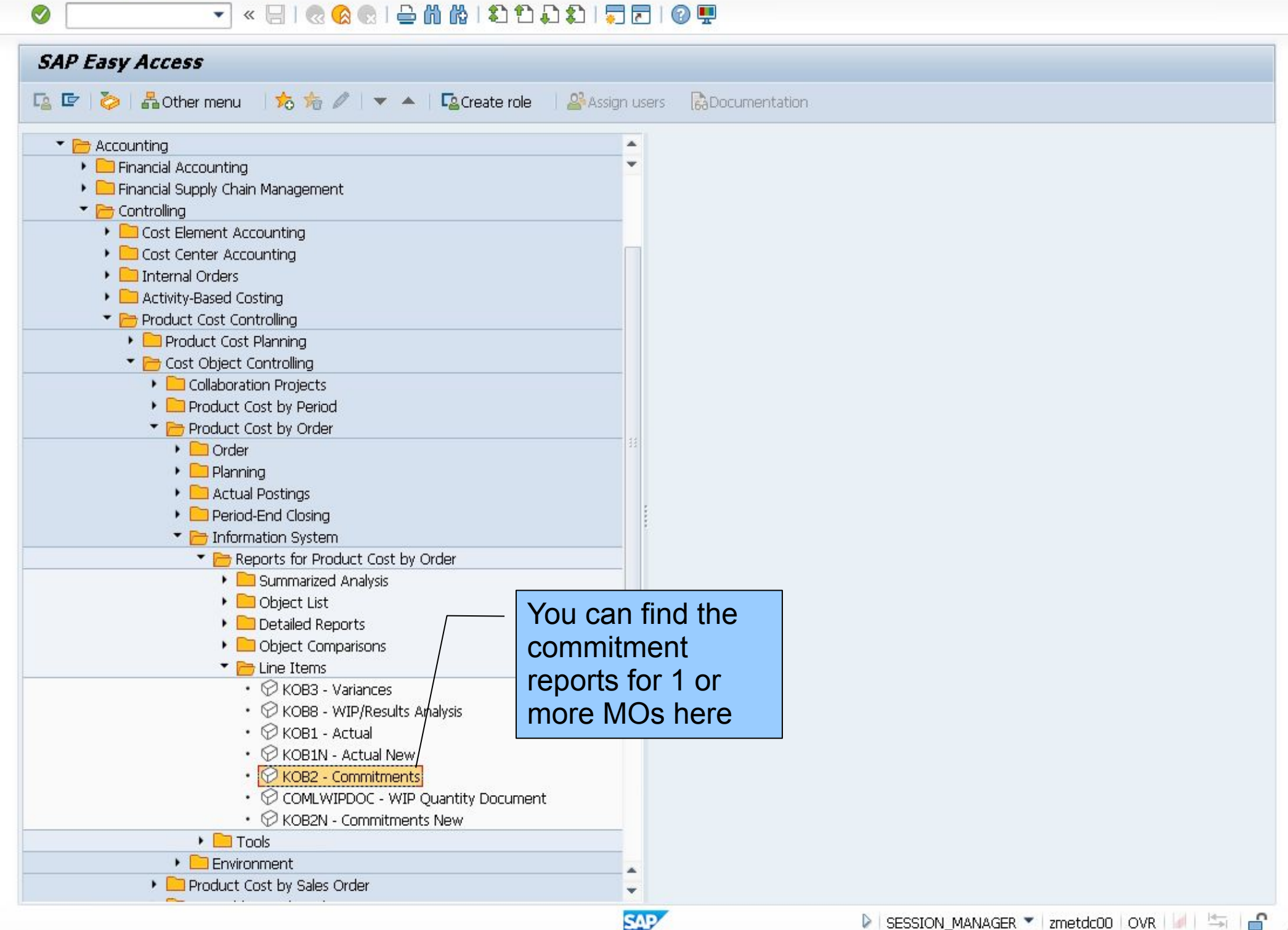

💌 « 🔚 I 🗶 😪 I 🖴 🖞 👘 I 🏝 🗂 💭 💭 🚍 I 📀 💻

| Drder               | to                                          |                 |   |
|---------------------|---------------------------------------------|-----------------|---|
| or<br>Drder Group   |                                             |                 |   |
| Cost Element        | to to                                       |                 |   |
| or                  |                                             |                 | 1 |
| Cost Element Group  |                                             | By Order        |   |
|                     |                                             | By Order Group  |   |
| Posting Data        |                                             | By Cost Element |   |
| Expected Debit Date | 01.12.2016 to 31.12.2016                    | Dy Deriede      |   |
| Open Items Only     |                                             | By Periods      |   |
| Settings            |                                             |                 |   |
| Layout              | 1SAP Order, cost element, reference documen | t               |   |

SAP

|                                                                     |                   | <u>Bordings</u> Exci <u>b</u> s                                                                                                    | TOTO TO TO TO TO TO TO TO TO TO TO TO TO                                                                                                    | п нер                                                |                                              |                                                                                                    |      |   |  |
|---------------------------------------------------------------------|-------------------|----------------------------------------------------------------------------------------------------|----------------------------------------------------------------------------------------------------|------------------------------------------------------|----------------------------------------------|----------------------------------------------------------------------------------------------------|------|---|--|
| 0                                                                   |                   | 🔻 🖓   🥷 🤇                                                                                                    | ر 🕅 🛍 🖨 ا 😡 🕯                                                                                                    | 201                                                  | N. C. C. L                                   | a 🔳                                                                                                    |      |   |  |
| Displ                                                               | av Comm           | uitment I ine Tten                                                                                                    | s for Orders                                                                                                    |                                                      | For One                                      | MO                                                                                                    |      |   |  |
| Diopi                                                               | .,                |                                                                                                    |                                                                                                    |                                                      |                                              |                                                                                                    |      |   |  |
| <b>Q</b> Docur                                                      | ment & Ma         | aster Record 🔢 😨                                                                                                    |                                                                                                    | - 🔚 🛛 🔀                                              |                                              |                                                                                                    |      |   |  |
|                                                                     |                   |                                                                                                    |                                                                                                    |                                                      |                                              |                                                                                                    |      |   |  |
|                                                                     |                   |                                                                                                    |                                                                                                    |                                                      | Date                                         | 05.12.2016                                                                                                    | Page | 0 |  |
| Lavout                                                              |                   | 153.0                                                                                                    | Order cost elem                                                                                                    | ent ref                                              | erence document                              |                                                                                                    |      |   |  |
| Order                                                               |                   | 816050                                                                                                    | maintenance                                                                                                    | ,                                                    | crence accanent                              |                                                                                                    |      |   |  |
| COarea                                                              | currency          | EUR                                                                                                    | Euro (EMU curren                                                                                                    | cy as of                                             | 01/01/1999)                                  |                                                                                                    |      |   |  |
|                                                                     |                   |                                                                                                    |                                                                                                    |                                                      |                                              |                                                                                                    |      |   |  |
|                                                                     |                   |                                                                                                    |                                                                                                    |                                                      |                                              |                                                                                                    |      |   |  |
|                                                                     |                   |                                                                                                    |                                                                                                    |                                                      |                                              |                                                                                                    |      |   |  |
|                                                                     |                   |                                                                                                    |                                                                                                    |                                                      |                                              |                                                                                                    |      |   |  |
| Cost elem                                                           | η, 🕈 Σ            | Val.in rep.cur. Σ                                                                                                    | Total Quantity U                                                                                                    | M Vendor                                             | RefDocNo                                     | RfItm Debit date                                                                                                    |      |   |  |
| Cost elem<br>415000                                                 | η, 🕈 Σ            | Val.in rep.cur. Σ<br>50,00                                                                                                    | Total Quantity U                                                                                                    | M Vendor                                             | RefDocNo<br>10013644                         | RfItm Debit date<br>10 05.12.2016                                                                                        |      |   |  |
| Cost elem<br>415000<br>415000                                       | n. <sup>Δ</sup> Σ | Val.in rep.cur. Σ<br>50,00<br><b>50,00</b> •                                                                                                    | Total Quantity U<br>1 PC<br><b>1 P</b> C                                                                                                    | M Vendor<br>I<br>C                                   | RefDocNo<br>10013644                         | RfItm Debit date<br>10 05.12.2016                                                                                        |      |   |  |
| Cost elem<br>415000<br>415000<br>417000                             | n. ♠Σ             | Val.in rep.cur. Σ<br>50,00<br><b>50,00 =</b><br>300,00                                                                                                    | Total Quantity U<br>1 Po<br>1 Pi<br>1,0 H                                                                                                    | M Vendor<br>C C                                      | RefDocNo<br>10013644<br>10013644             | RfItm Debit date<br>10 05.12.2016                                                                                        |      |   |  |
| Cost elem<br>415000<br>415000<br>417000                             | n. ♠Σ             | Val.in rep.cur. Σ<br>50,00<br><b>50,00</b><br>300,00<br>500,00                                                                                                    | Total Quantity U<br>1 Po<br>1 Po<br>1,0 H<br>1,0 H                                                                                                    | M Vendor<br>C<br>R                                   | RefDocNo<br>10013644<br>10013644<br>10013644 | RfItm         Debit date           10         05.12.2016           20         07.12.2016           30         07.12.2016 |      |   |  |
| Cost elem<br>415000<br>415000<br>417000<br>417000                   | n. <sup>Δ</sup> Σ | Val.in rep.cur. Σ<br>50,00<br>50,00<br>300,00<br>500,00<br>800,00                                                                                                    | Total Quantity V<br>1 P<br>1 1<br>1,0 H<br>1 L<br>1 L                                                                                                    | M Vendor<br>C<br>R<br>E                              | RefDocNo<br>10013644<br>10013644<br>10013644 | RfItm         Debit date           10         05.12.2016           20         07.12.2016           30         07.12.2016 |      |   |  |
| Cost elem<br>415000<br>415000<br>417000<br>417000                   | n. ♠ Σ            | Val.in rep.cur. Σ<br>50,00<br>50,00<br>300,00<br>500,00<br>800,00                                                                                                    | Total Quantity U<br>1 P<br>1 1<br>1,0 H<br>1,0 H<br>1 L<br>1 L<br>1,0 H                                                                                                    | M Vendor<br>C<br>R<br>R<br>E<br><b>R</b>             | RefDocNo<br>10013644<br>10013644<br>10013644 | RfItm         Debit date           10         05.12.2016           20         07.12.2016           30         07.12.2016 |      |   |  |
| Cost elem<br>415000<br>415000<br>417000<br>417000<br>0rder 8        | n. ▲ Σ            | Val.in rep.cur. Σ<br>50,00 •<br>300,00 500,00<br>500,00 •<br>800,00 •                                                                                                    | Total Quantity U<br>1 P<br>1 P<br>1,0 H<br>1,0 H<br>1 L<br>1,0 H<br>1,0 H                                                                                                    | M Vendor<br>C<br>R<br>E<br><b>R</b>                  | RefDocNo<br>10013644<br>10013644<br>10013644 | RfItm         Debit date           10         05.12.2016           20         07.12.2016           30         07.12.2016 |      |   |  |
| Cost elem<br>415000<br>415000<br>417000<br>417000<br><b>Order 8</b> | . Δ. •            | Val.in rep.cur.       Σ         50,00       •         50,00       •         300,00       •         500,00       •         800,00       •                                               | Total Quantity V<br>1 P<br>1,0 H<br>1,0 H<br>1 L<br>1 L<br>1,0 H<br>1,0 H<br>1 L<br>1 P                                                                                                    | M Vendor<br>C R<br>R<br>R                            | RefDocNo<br>10013644<br>10013644<br>10013644 | RfItm       Debit date         10       05.12.2016         20       07.12.2016         30       07.12.2016               |      |   |  |
| Cost elem<br>415000<br>415000<br>417000<br>417000<br><b>Order 8</b> | . ▲ • •           | Val.in rep.cur. Σ<br>50,00 =<br>300,00 =<br>500,00 =<br>800,00 =                                                                                                    | Total Quantity VI<br>1 P<br>1,0 H<br>1,0 H<br>1,1 L<br>1,0 H<br>1,0 H<br>1,0 H                                                                                                    | M Vendor<br>C C<br>R C<br>E C<br>R<br>R              | RefDocNo<br>10013644<br>10013644<br>10013644 | RfItm       Debit date         10       05.12.2016         20       07.12.2016         30       07.12.2016               |      |   |  |
| Cost elem<br>415000<br>415000<br>417000<br>417000<br>Order 8        | , <sup>Δ</sup> 2  | Val.in rep.cur. Σ<br>50,00 =<br>300,00 =<br>500,00 =<br>800,00 =<br>850,00 =                                                                                                    | Total Quantity U<br>1 P<br>1 P<br>1,0 H<br>1,0 H<br>1 L<br>1,0 H<br>1,0 H<br>1,0 H<br>1,0 H                                                                                                    | M Vendor<br>C<br>R<br>E<br>R<br>R<br>R<br>R          | RefDocNo<br>10013644<br>10013644<br>10013644 | RfItm       Debit date         10       05.12.2016         20       07.12.2016         30       07.12.2016               |      |   |  |
| Cost elem<br>415000<br>415000<br>417000<br>417000<br>Order 8        | · Σ               | Val.in rep.cur.       Σ         50,00       -         50,00       -         300,00       -         500,00       -         800,00       -         850,00       -         850,00       - | Total Quantity       U         1       P         1,0       H         1,0       H         1       L         1,0       H         1,0       H | M Vendor<br>C C<br>R C<br>R<br>R<br>R<br>R<br>C<br>R | RefDocNo<br>10013644<br>10013644<br>10013644 | RfItm       Debit date         10       05.12.2016         20       07.12.2016         30       07.12.2016               |      |   |  |

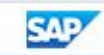

 $\bigcirc$ 

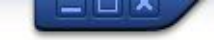

💻 🖸 🖬 🗖 🖬 🖓 😫 🖓 🚱 🔄 😓 🔊 🖃 🖉 💌

| Displ                               | ay C            | ommitment Line                                     | Item           | ns for Orders                                          | ·            |                       |                                     |            |            |        |   |                      |
|-------------------------------------|-----------------|----------------------------------------------------|----------------|--------------------------------------------------------|--------------|-----------------------|-------------------------------------|------------|------------|--------|---|----------------------|
| <b>Q</b> Docu                       | ment            | ିଜ୍ୟMaster Record                                  | 9 7            |                                                        | E 📲          | i   🛛 🄧               | 1 😨 🚯 🍜                             | <u>y</u> 4 | <b>(</b> ) |        |   |                      |
| Displa<br>Layout<br>Order<br>COarea | y Comm<br>curre | nitment Line Items f<br>1SAP<br>816050<br>ency EUR | or Ord         | ers<br>Order, cost el<br>maintenance<br>Euro (EMU curr | emen<br>ency | t, refere<br>as of 01 | Date<br>ence document<br>1/01/1999) | 05.        | 12.2016    | Page   |   | For more than one MO |
| Cost elem                           | . 🔶 Σ           | Val.in rep.cur.                                    | Σ              | Total Quantity                                         | UM           | Vendor                | RefDocNo                            | RfItm      | Debit date | Order  | ٠ |                      |
| 415000                              |                 | 50,00                                              |                | 1                                                      | PC           | 1                     | 10013644                            | 10         | 05.12.2016 | 816050 |   |                      |
| 415000                              | <b>_</b> -      | 50,00                                              |                | 1                                                      | PC           |                       |                                     |            |            |        |   |                      |
| 417000                              |                 | 300,00                                             |                | 1,0                                                    | HR           |                       | 10013644                            | 20         | 07.12.2016 |        |   |                      |
|                                     |                 | 500,00                                             |                | 1                                                      | LE           |                       | 10013644                            | 30         | 07.12.2016 |        |   |                      |
| 417000                              | <b>A</b> •      | 800,00                                             | 6 <b>-</b> 10  | 1                                                      | LE           |                       |                                     |            |            |        |   |                      |
|                                     |                 |                                                    |                | 1,0                                                    | HR           |                       |                                     |            |            |        |   |                      |
|                                     |                 | 850,00                                             | ••             | 1                                                      | LE           |                       |                                     |            |            | 816050 | ப |                      |
|                                     |                 |                                                    |                | 1                                                      | PC           |                       |                                     |            |            |        |   |                      |
|                                     |                 |                                                    |                | 1,0                                                    | HR           |                       |                                     |            |            |        |   |                      |
| 400000                              |                 | 10,20                                              |                | 20                                                     | PC           |                       | 10013645                            | 10         | 05.12.2016 | 816051 |   |                      |
| 400000                              | <b>.</b> .      | 10,20                                              |                | 20                                                     | PC           | fui:                  |                                     |            |            |        |   |                      |
| 417000                              |                 | 800,00                                             |                | 1,0                                                    | HR           |                       | 10013645                            | 20         | 05.12.2016 |        |   |                      |
| 417000                              | <b></b> -       | 800,00                                             | in <b>a</b> ta | 1,0                                                    | HR           |                       |                                     |            |            |        |   |                      |
|                                     |                 | 810,20                                             |                | 20                                                     | PC           |                       |                                     |            |            | 816051 | 프 |                      |
|                                     |                 |                                                    |                | 1,0                                                    | HR           |                       |                                     |            |            |        |   |                      |
| <u></u>                             |                 | 1.660,20                                           |                | 1                                                      | LE           |                       |                                     |            |            |        |   |                      |
|                                     |                 |                                                    | 40)<br>        | 21                                                     | PC           |                       |                                     |            |            |        |   |                      |
|                                     |                 |                                                    |                | 2,0                                                    | HR           |                       |                                     |            |            |        |   |                      |
|                                     |                 |                                                    |                |                                                        |              |                       |                                     |            |            |        |   |                      |

SAP

| Overvie      | WB Sta  | andard | PO N | B •      | Vendor              | 100 C.E.B. BERLIN |        |       | Doc. o      | date 05.12.2 | 016      |       |    |            |        |
|--------------|---------|--------|------|----------|---------------------|-------------------|--------|-------|-------------|--------------|----------|-------|----|------------|--------|
|              | 🖻 🕏 S I | tm     | AI   | Material | Short Text          | PO Quantity       | 0      | . C D | Deliv. Date | Net Price    | Curr     | . Per | 0  | Matl Group | Plnt 👖 |
| urch.Req./PR |         | 0      | F    |          | non-stock item      |                   | 1PC    | D O   | 5.12.2016   | 50,00        | ) EUR    | 1     | PC | 007        | 000 -  |
| 10013645     | 2       | 0      | F    |          | external operations | 1                 | ,0HR   | D O   | 07.12.2016  | 300,00       | EUR      | 1     | HR | 007        | 1000   |
| 10013644     | 3       | 0      | FD   |          | external services   |                   | 1LE    | D O   | 7.12.2016   | 500,00       | EUR      | 1     | LE | 007        | 1000   |
| 10013642     |         |        |      |          |                     |                   |        |       |             |              | EUR      |       |    |            | 1000   |
|              |         |        |      |          |                     |                   |        |       |             |              | EUR      |       |    |            | 1000   |
| 10013636     |         |        |      |          |                     |                   |        |       |             |              | EUR      |       |    |            | 1000   |
| 10013634     |         |        |      |          |                     |                   |        |       |             |              | EUR      |       |    |            | 1000   |
| 10013632     |         |        |      |          |                     |                   |        |       |             |              | EUR      |       |    |            | 1000   |
| 10013631     |         |        |      |          |                     |                   |        | /     |             |              |          |       |    |            | 1000   |
| 10013628     |         |        |      |          |                     |                   |        |       |             |              |          |       |    |            | 1000   |
| 10013626     |         |        |      |          |                     |                   |        |       | C           | raata DO     |          |       |    |            | 1000   |
| 10013525     |         |        |      |          |                     |                   |        |       |             | reale PO     |          |       |    |            | 1000 🔺 |
| 10013591     |         |        |      |          |                     |                   |        |       |             |              |          |       |    |            | 1000 - |
| 10013589     |         |        | 4 1  |          |                     |                   |        |       |             |              |          |       |    |            | 4 1    |
| (            | 🕄 💽     | etail  |      | iae (    |                     | Defa              | ult Va | lues  | Add         | l Planning   | <u>r</u> |       |    |            |        |

| Docume<br>Overvie   | NB Standar | rd PO N | B •      | Vendor     | 0           | · // ·   | Doc.          | date 05.12  | . 2016   |              |        |
|---------------------|------------|---------|----------|------------|-------------|----------|---------------|-------------|----------|--------------|--------|
|                     | 🛅 🗟 S Itm  | A I     | Material | Short Text | PO Quantity | 0        | C Deliv. Date | Net Price   | Curr Per | O Matl Group | PInt 🚺 |
| urch.Req./PR        |            |         |          |            |             |          |               |             |          | <u> </u>     | Dic 4  |
| 10013645            |            |         |          |            |             |          |               |             |          | -            | 1000   |
| 10013644            |            |         | -        |            |             |          |               |             |          |              | 1000   |
| ☐ 10013642          |            |         |          |            |             |          |               |             |          |              | 1000   |
| 10013638            |            |         |          |            |             |          |               |             |          |              | 1000   |
| 10013636            |            |         |          |            |             |          |               |             |          |              | 1000   |
| 10013634            |            |         |          |            |             |          |               |             |          |              | 1000   |
| 10013632            |            |         |          |            |             |          |               |             |          |              | 1000   |
| 10013631            |            |         |          |            |             |          |               |             |          |              | 1000   |
| 10013628 n 10013628 |            |         |          |            |             |          |               |             |          |              | 1000   |
| 10013625            |            |         |          |            |             |          |               |             |          |              | 1000   |
| 10013595            |            |         |          |            |             |          |               |             |          |              | 1000   |
| 10013591            |            |         |          |            |             |          |               |             |          |              | 1000   |
| 10013589            |            | 4 >     |          |            |             |          |               |             |          |              | 4 1    |
|                     | Item       | 1       | New Item | Note P     | Defau       | ilt Valu | es Ad         | dl Planning |          |              |        |

#### 🔚 I 🗶 😥 I 🗁 III III 1 1 1 1 1 1 1 1 🗐 🔽 I 😰 🖳 • «

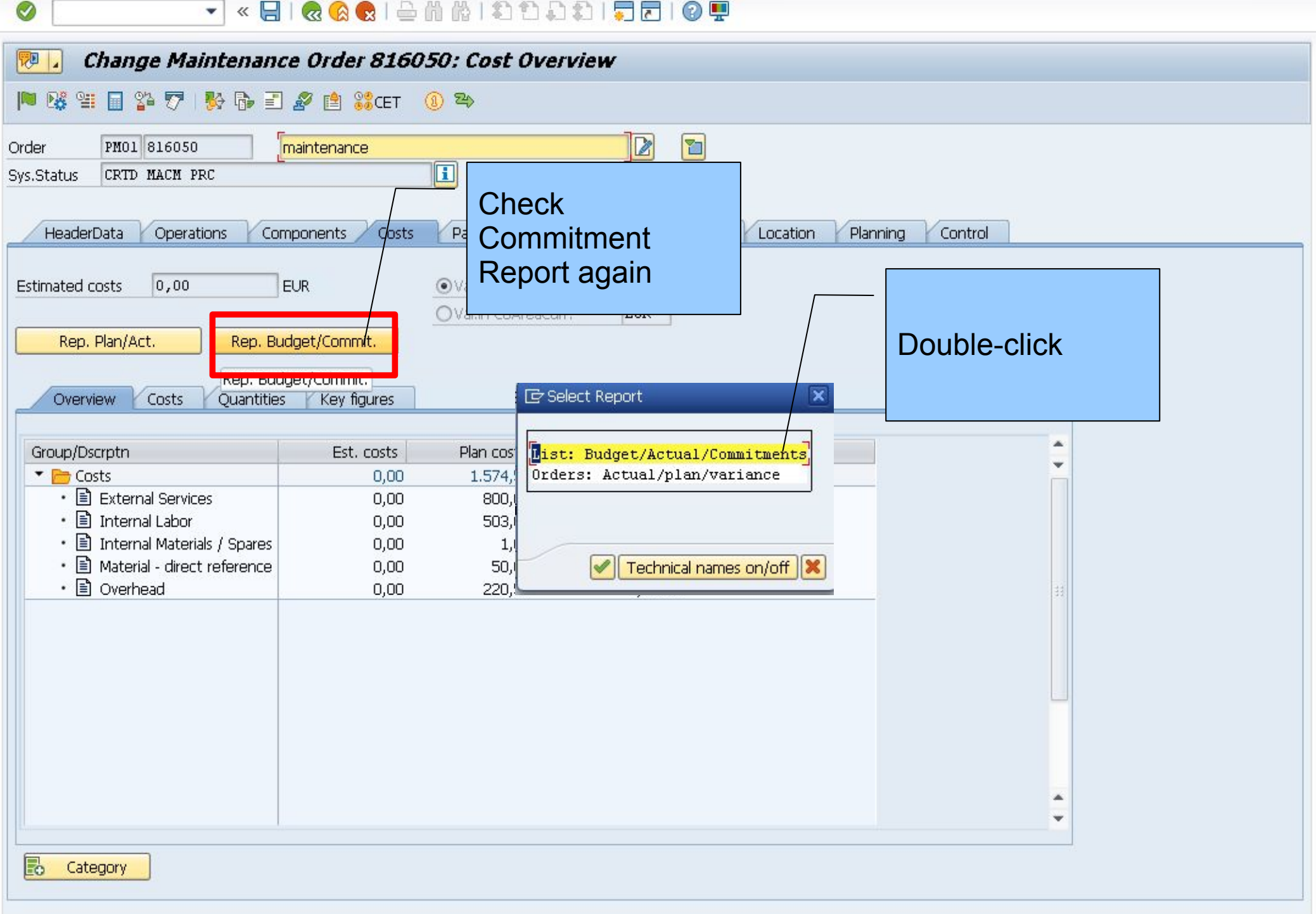

SAP

🔄 Report Edit Goto View Extras Settings System Help

0

▼ < 8 | @ @ @ | & # M | \$ 1 \$ \$ 1 \$ 8 0 9 | 8 ×

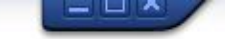

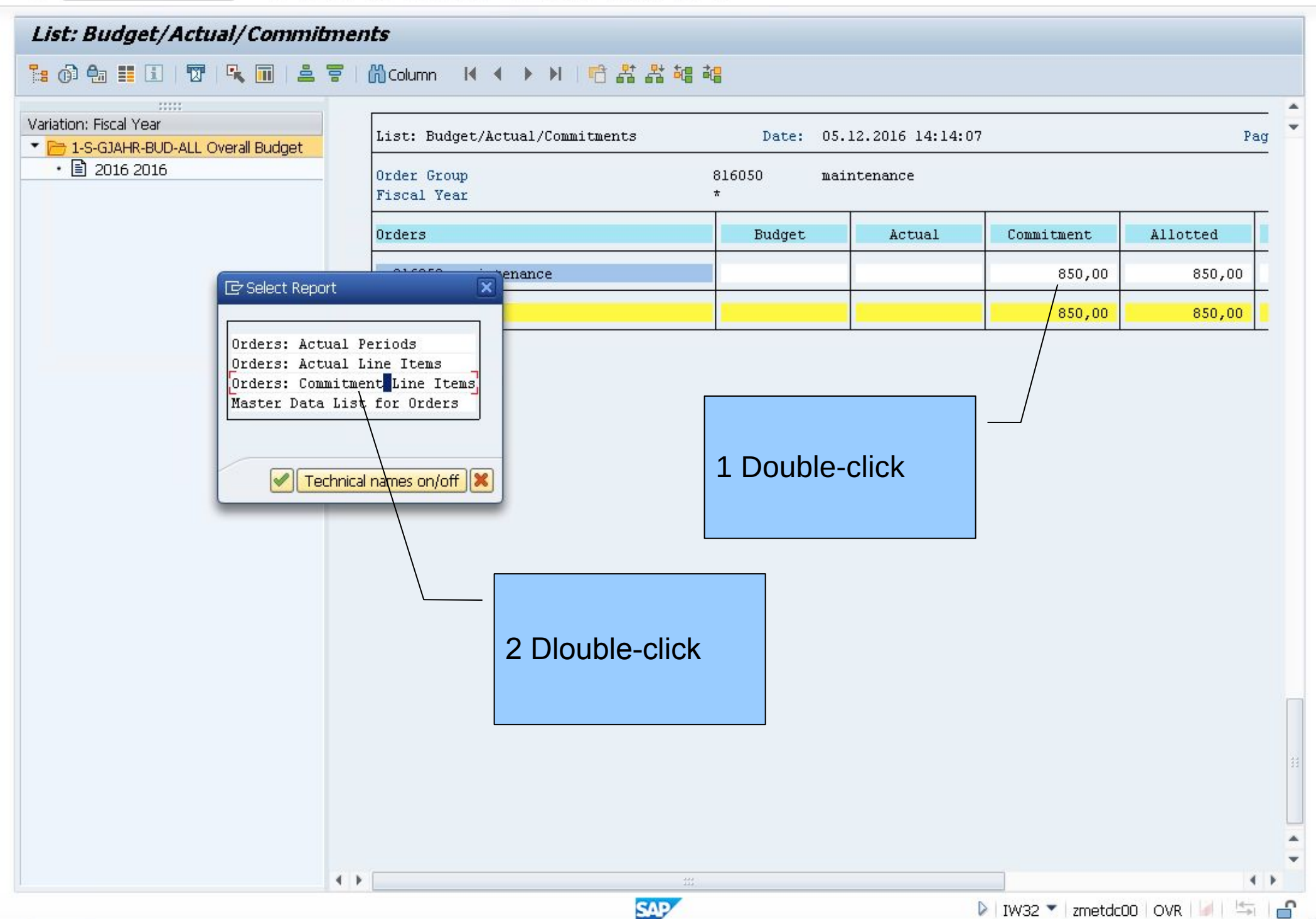

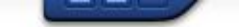

💌 🔍 🗔 🗔 🕄 🖓 🖓 🖕 🛗 🎁 🎲 🕄 💭 💭 🔚 🐨

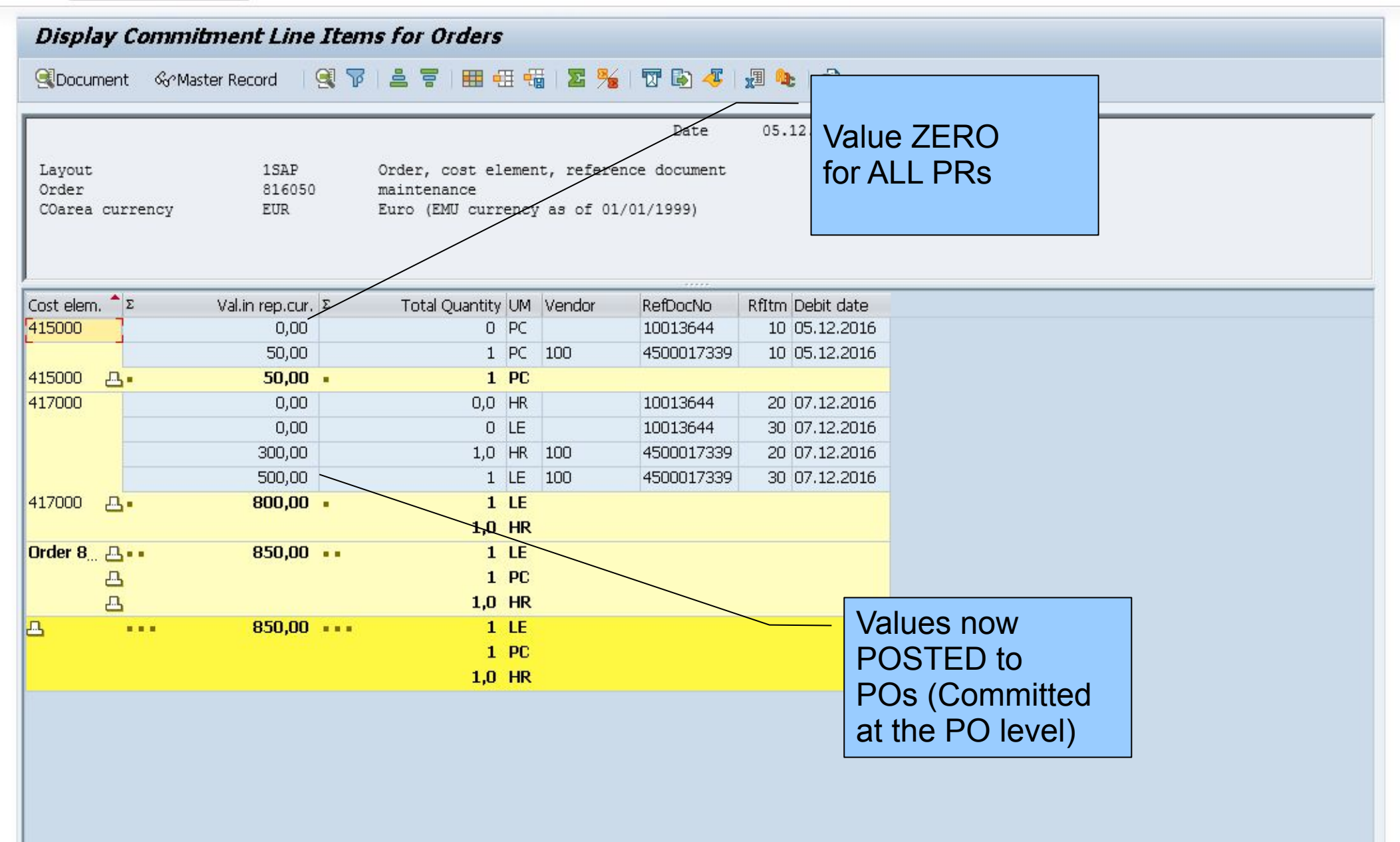

SAP

🔄 Goods Receipt Settings System Help

## 🖉 💽 🗖 🗮 🐨 😓 😓 😓 😓 😓 🐨 😓 🖘 🔽 🕞 🖉 💻

| My Documents                                                                                                    |        | interest interest interest | Order 💌        |            | Plant      | 1000     | 3         | GR goods receip | ot 10    | D1            |       |
|----------------------------------------------------------------------------------------------------|--------|----------------------------|----------------|------------|------------|----------|-----------|-----------------|----------|---------------|-------|
|                                                                                                    |        |                            |                |            |            |          |           |                 | New York |               |       |
| <ul> <li>Purchase Orders</li> </ul>                                                                                                    |        |                            | 1              |            |            |          |           |                 |          |               |       |
| • 4500017339                                                                                                    |        | jeneral vendor væg         |                |            |            |          |           |                 |          |               |       |
| · 4500017317                                                                                                    |        |                            |                |            |            |          |           |                 |          |               |       |
| · 4500017315                                                                                                    | Docu   | ment Date 05.12.2016       | Delivery Note  |            |            | Vendor   | C.E.B. BE | RLIN            |          |               |       |
| <ul> <li>4500017314</li> </ul>                                                                                                    | Postir | og Date 05, 12, 2016       | Bill of Lading | -          |            | HeaderT  | ext       |                 | _        |               |       |
| · 4500017313                                                                                                    |        |                            |                | -          |            | riedueri | ext       |                 |          |               |       |
| • 4500017310                                                                                                    |        |                            | GR/GI Slip No. |            |            |          |           |                 |          |               |       |
| <ul> <li>4500017308</li> </ul>                                                                                                    |        |                            |                |            |            |          |           |                 |          |               |       |
| • 4500017305                                                                                                    | Line   | St Mat. Short Text         |                | ОК         | Oty in UnE | E····    | SLOC      | Order           | Bu       | Profit Center | G/L A |
| • 450001/301<br>• 4500017300                                                                                                    | 1      |                            |                |            | 1          | DC.      |           | 916050          | 0000     | 1.400         | 41500 |
| • 4500017299                                                                                                    |        |                            |                |            | L.         | PC       |           | 010030          | 9900     | 1400          | 41300 |
| • 016041                                                                                                    | 2      | external operations        | <              | ~          | 1,0        | HR       |           | 816050          | 9900     | 1400          | 41700 |
| • 816021                                                                                                    |        |                            |                |            |            |          |           |                 |          |               |       |
| <ul> <li>Reservations</li> </ul>                                                                                                    |        |                            |                |            |            |          |           |                 |          |               |       |
| Blank                                                                                                    |        |                            |                |            |            |          |           |                 |          |               | t     |
| <ul> <li>Material Documents :</li> </ul>                                                                                                    |        |                            |                |            |            |          |           |                 |          |               |       |
| • 500000397                                                                                                    |        |                            |                | $\searrow$ |            |          |           |                 |          |               |       |
| • 500000396                                                                                                    |        |                            |                |            |            | CP of    |           |                 |          |               |       |
|                                                                                                    |        |                            |                |            |            | GIVUI    |           |                 |          |               |       |
| • 5000000395                                                                                                    |        |                            |                |            | -          | Item ca  | ateoav "  | 'N"             |          |               |       |
| <ul> <li>5000000395</li> <li>5000000393</li> </ul>                                                                                                    | _      |                            |                |            |            |          |           |                 |          |               |       |
| <ul> <li>5000000395</li> <li>5000000393</li> <li>4900001518</li> </ul>                                                                                                    |        |                            |                |            |            |          |           |                 |          | -             |       |
| <ul> <li>5000000395</li> <li>5000000393</li> <li>4900001518</li> <li>5000000388</li> </ul>                                                                                                    |        |                            |                |            |            | Ctrl ke  | y "PM02   | 2"              |          |               |       |
| <ul> <li>5000000395</li> <li>5000000393</li> <li>4900001518</li> <li>5000000388</li> <li>5000000386</li> </ul>                                                                                                 |        |                            |                |            |            | Ctrl ke  | y "PM02   | 2"              |          |               |       |
| <ul> <li>5000000395</li> <li>5000000393</li> <li>4900001518</li> <li>5000000388</li> <li>5000000386</li> <li>5000000383</li> </ul>                                                                             |        |                            |                |            |            | Ctrl ke  | y "PM02   | 2"              |          |               |       |
| <ul> <li>5000000395</li> <li>500000393</li> <li>4900001518</li> <li>5000000388</li> <li>5000000386</li> <li>5000000383</li> <li>5000000381</li> </ul>                                                          |        |                            |                |            |            | Ctrl ke  | y "PM02   | 2"              |          |               |       |
| <ul> <li>5000000395</li> <li>5000000393</li> <li>4900001518</li> <li>5000000388</li> <li>5000000386</li> <li>5000000383</li> <li>5000000381</li> <li>5000000380</li> </ul>                                     |        |                            |                |            |            | Ctrl ke  | y "PM02   | 2"              |          |               |       |
| 5000000395     500000393     4900001518     5000000388     5000000386     5000000381     5000000380     Held Data                                                                                              |        |                            |                |            |            | Ctrl ke  | y "PM02   | 2"              |          |               |       |
| 5000000395     5000000393     4900001518     5000000388     5000000386     5000000383     5000000381     5000000380     Held Data     Blank                                                                    |        |                            |                |            |            | Ctrl ke  | y "PM02   | 2"              |          |               |       |
| 5000000395     5000000393     4900001518     5000000388     5000000386     5000000383     5000000381     5000000380      Held Data     Blank                                                                   |        |                            |                |            |            | Ctrl ke  | y "PM02   | 2"              |          |               |       |
| <ul> <li>5000000395</li> <li>5000000393</li> <li>4900001518</li> <li>5000000388</li> <li>5000000386</li> <li>5000000383</li> <li>5000000381</li> <li>5000000380</li> <li>✓ Held Data</li> <li>Blank</li> </ul> |        |                            |                |            |            | Ctrl ke  | y "PM02   | 2"              |          |               |       |

| C | Menu | Edit | Eavorites | Extr <u>a</u> s | System | Help |
|---|------|------|-----------|-----------------|--------|------|
|---|------|------|-----------|-----------------|--------|------|

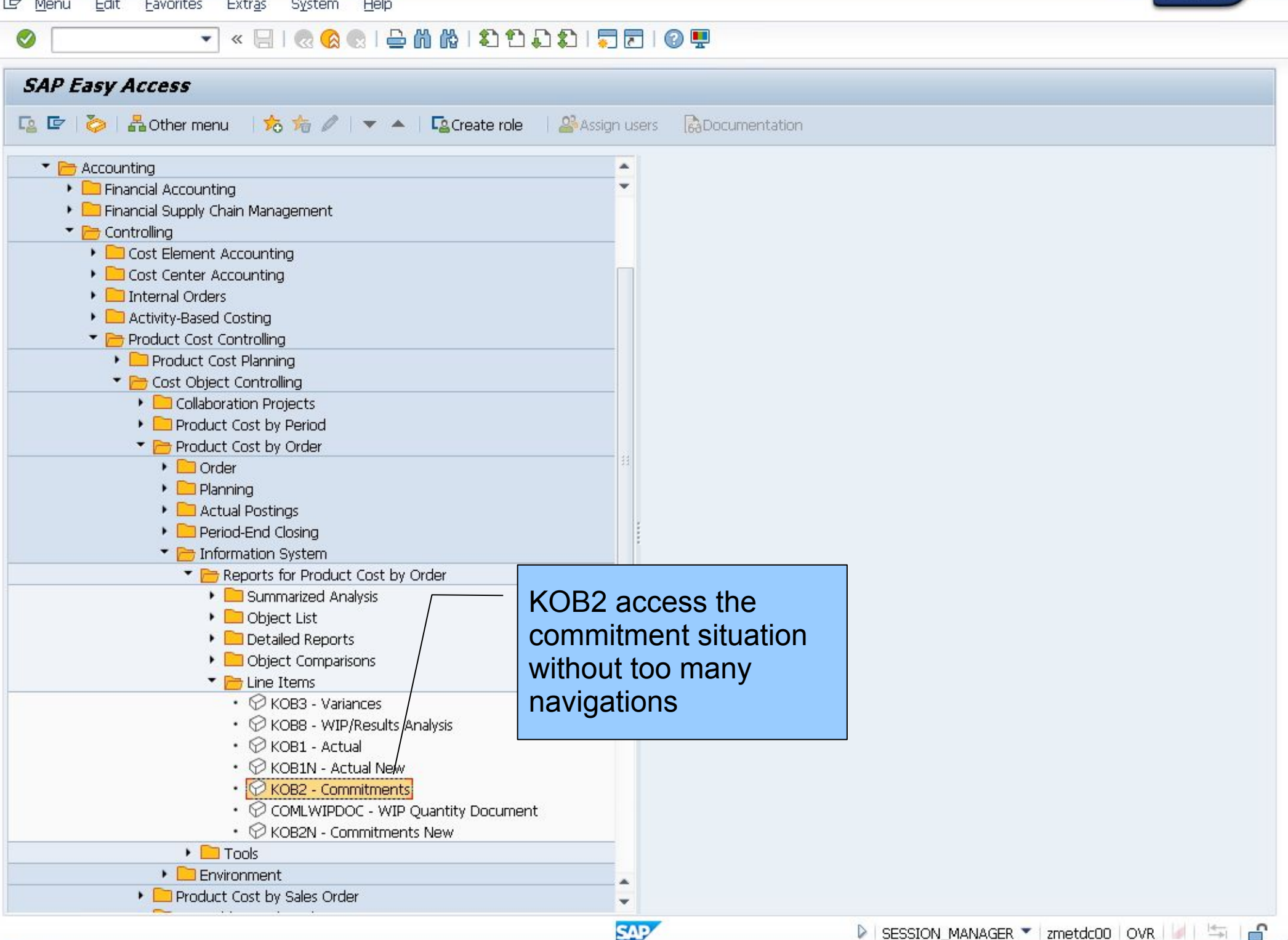

 $\bigcirc$ 

## 💌 🖉 🛯 🗟 🚷 🖓 🖓 🖓 🖏 🖏 💭 🔚 🐷 🐨 🖳

| Order               | 816050     | to                            |          |  |
|---------------------|------------|-------------------------------|----------|--|
| or                  |            |                               |          |  |
| Order Group         |            |                               |          |  |
|                     |            |                               |          |  |
| Cost Element        |            | to                            |          |  |
| or                  |            |                               |          |  |
| Cost Element Group  |            |                               |          |  |
|                     |            |                               |          |  |
| Posting Data        |            |                               |          |  |
| Expected Debit Date | 01.12.2016 | to 31.12.2016                 |          |  |
| Open Items Only     |            |                               |          |  |
|                     |            |                               |          |  |
| Settings            |            |                               |          |  |
|                     |            |                               |          |  |
| Layout              | 1SAP O     | rder, cost element, reference | document |  |

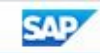

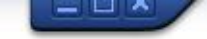

💌 💌 🗔 1 😪 😪 1 🖨 🛗 🏠 1 🎝 1 🗊 🗔 🔽 1 🥝 🖳

| Displa                    | iy Co            | mmitment Line             | Items for                  | Orders                         |              |                            |                                 |            |            |                                                                 |
|---------------------------|------------------|---------------------------|----------------------------|--------------------------------|--------------|----------------------------|---------------------------------|------------|------------|-----------------------------------------------------------------|
|                           | nent             | ିନ୍ଦ Master Record        | 97 2 3                     | r   🎟 🖽                        | 1            | i   🔀 🄏                    | 👿 🚯 🍜                           | <b>X A</b> | •   @      |                                                                 |
| Layout<br>Order<br>COarea | curren           | 1SAP<br>816050<br>ncy EUR | Order,<br>mainte<br>Euro ( | cost ele<br>nance<br>EMU curre | emen<br>ency | t, reference<br>as of 01/0 | Date<br>ce document<br>01/1999) | 05.        | 12.2016    | Page 0<br>Commitment<br>completed flow for<br>item category "N" |
| Cost elem                 | 2                | Val.in rep.cur.           | Σ Tota                     | Quantity                       | UM           | Vendor                     | RefDocNo                        | RfItm      | Debit date |                                                                 |
| 415000                    | ]                | 0,00                      |                            | 0 1                            | PC           |                            | 10013644                        | 10         | 05.12.2016 |                                                                 |
|                           |                  | 0,00                      | -                          | 0 1                            | PC           | 100                        | 4500017339                      | 10         | 05.12.2016 |                                                                 |
| 415000                    | <b></b>          | 0,00                      |                            | 0                              | PC           |                            |                                 |            |            |                                                                 |
| 417000                    |                  | 0,00                      |                            | 0,0 I                          | HR           |                            | 10013644                        | 20         | 07.12.2016 |                                                                 |
|                           |                  | 0,00                      |                            | 0 1                            | LE           |                            | 10013644                        | 30         | 07.12.2016 |                                                                 |
|                           |                  | 0,00                      |                            | 0,0                            | HR           | 100                        | 4500017339                      | 20         | 07.12.2016 |                                                                 |
|                           |                  | 500,00                    |                            | 1                              | LE           | 100                        | 4500017339                      | 30         | 07.12.2016 |                                                                 |
| 417000                    | <mark>₽</mark> • | 500,00                    | •                          | 1                              | LE-          |                            |                                 |            |            |                                                                 |
|                           |                  |                           |                            | 0,0                            | HR           |                            | _                               |            |            |                                                                 |
| Order 8                   | <b>₽</b> ••      | 500,00                    | ••                         | 1                              | LE           |                            |                                 |            |            |                                                                 |
|                           | <u>-</u>         |                           |                            | 0                              | PC           |                            |                                 |            |            |                                                                 |
|                           | <u>_</u>         |                           |                            | 0,0                            | HR           |                            |                                 |            |            |                                                                 |
| <b>B</b>                  |                  | 500,00                    |                            | 1                              | LE           |                            |                                 |            |            | Commitment                                                      |
|                           |                  |                           |                            | 0                              | PC           |                            |                                 |            |            | completed flow for                                              |
|                           |                  |                           |                            | 0,0                            | HR           |                            |                                 |            |            |                                                                 |
|                           |                  |                           |                            |                                |              |                            |                                 |            |            |                                                                 |

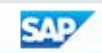